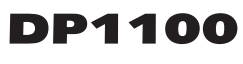

**Installation Manual** 

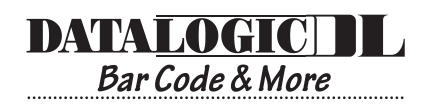

# DP1100

## **INSTALLATION MANUAL**

#### DATALOGIC S.p.A. Via Candini, 2 40012 - Lippo di Calderara Bologna - Italy

declare under our sole responsibility that the product

#### DP1100-XXXX, Decoder and all its models

to which this declaration relates is in conformity with the following standards or other normative documents

| EN 55022, August 1994:  | LIMITS AND METHODS OF MEASUREMENTS OF RADIO DISTURBANCE CHARACTERISTICS OF INFORMATION TECHNOLOGY EQUIPMENT (ITE) |
|-------------------------|----------------------------------------------------------------------------------------------------|
| EN 50082-2, March 1995: | ELECTROMAGNETIC COMPATIBILITY. GENERIC IMMUNITY STANDARD. PART 2: INDUSTRIAL ENVIRONMENT                          |
| EN 60950, October 1996: | SAFETY OF INFORMATION TECHNOLOGY EQUIPMENT, INCLUDING ELECTRICAL BUSINESS EQUIPMENT                               |

Following the provision of the Directive(s):

89/336 CEE AND SUCCESSIVE AMENDMENTS, 92/31 CEE; 93/68 CEE; 73/23 CEE

Lippo di Calderara, 23.09.1997

Ruggero Cacioppo Ruggers Osciopo

**Quality Assurance Supervisor** 

Product names mentioned herein are for identification purposes only and may be trademarks and or registered trademarks of their respective companies.

Datalogic reserves the right to make modifications and improvements without prior notification.

© - 1996, 1998 Datalogic S.p.A.

821000002 (Rev. B)

We

# CONTENTS

|       | General View                          | V    |
|-------|---------------------------------------|------|
|       | SAFETY PRECAUTIONS                    | vi   |
| 1     | GENERAL FEATURES                      | 1.1  |
| 1.1   | Introduction                          | 1.1  |
| 1.2   | Available Models                      | 1.1  |
| 1.3   | Description                           | 1.2  |
| 1.3.1 | Display                               | 1.3  |
| 1.3.2 | Keypad                                | 1.3  |
| 1.3.3 | LEDs                                  | 1.4  |
| 1.3.4 | On/off Switch                         | 1.4  |
| 1.3.5 | Removable Glands Panel                | 1.5  |
| 1.3.6 | Communication Interfaces              | 1.5  |
| 1.3.7 | Inputs                                | 1.5  |
| 1.3.8 | Outputs                               | 1.6  |
| 2     | INSTALLATION                          | 2.1  |
| 2.1   | Package Contents                      | 2.1  |
| 2.2   | Guide to Installation                 | 2.1  |
| 2.3   | Opening the Device                    | 2.2  |
| 2.3.1 | Main Serial Interface Selection       | 2.4  |
| 2.3.2 | Removing and Wiring the Glands Panel  | 2.5  |
| 2.4   | Mechanical Installation               | 2.7  |
| 2.4.1 | Overall Dimensions                    | 2.7  |
| 2.4.2 | Mounting DP1100                       | 2.8  |
| 2.5   | Power Supply Connections              | 2.9  |
| 2.6   | Main Serial Interface Connections     | 2.9  |
|       | Pinout                                | 2.10 |
|       | Grounding Rules                       | 2.11 |
|       | RS232 Interface                       | 2.12 |
|       | RS485 Non Polled Interface            | 2.13 |
|       | RS485 Polled Interface                | 2.14 |
|       | 20 mA Current Loop Interface          | 2.17 |
| 2.7   | Auxiliary RS232 Interface Connections | 2.18 |
| 2.8   | Barcode Reader Connections            | 2.19 |
| 2.9   | I/O Connections                       | 2.21 |
| 2.9.1 | Inputs                                | 2.21 |

| 4               | TECHNICAL FEATURES                            | 4.1        |
|-----------------|-----------------------------------------------|------------|
| <b>3</b><br>3.1 | MAINTENANCE<br>Replacing the Protection Fuse  | 3.1<br>3.1 |
| 2.10.3          | Master-Slave (Special software versions only) | 2.31       |
| 2.10.2          | Local Echo.                                   | 2.30       |
| 2.10.1          | Pass Through                                  | 2.29       |
| 2.10            | Typical Layouts                               | 2.27       |
| 2.9.2           | Outputs                                       | 2.25       |

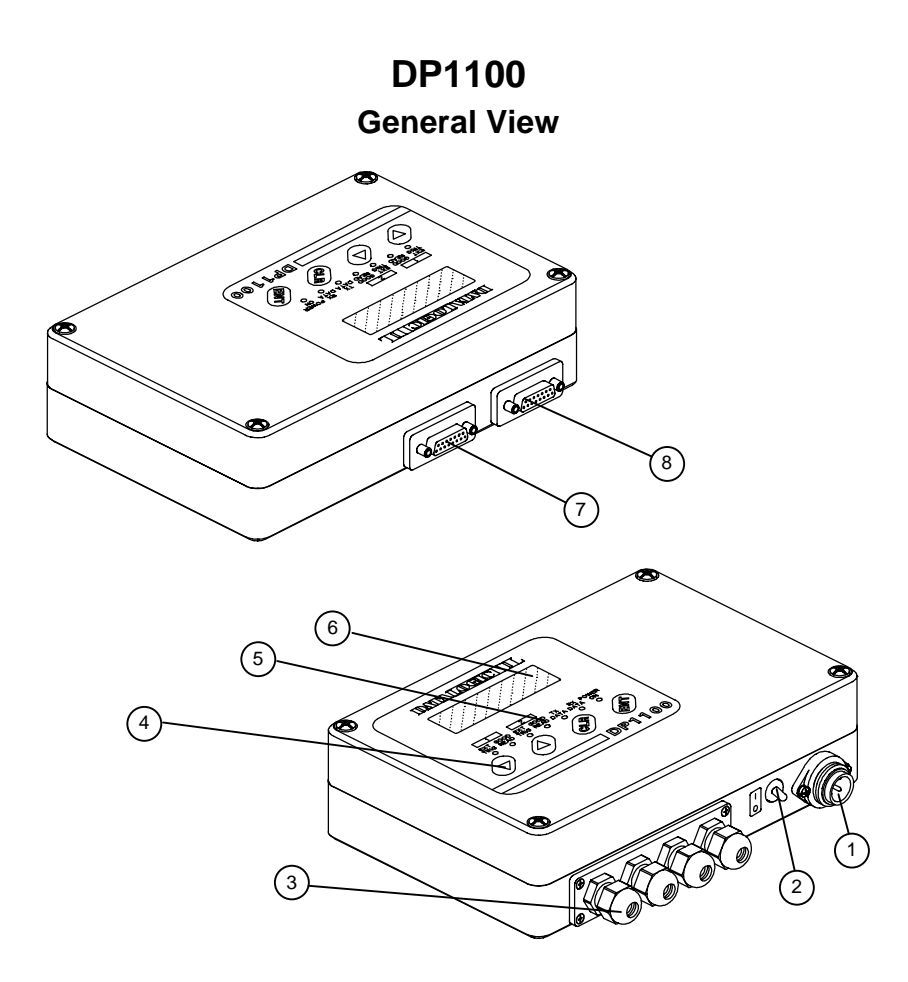

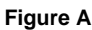

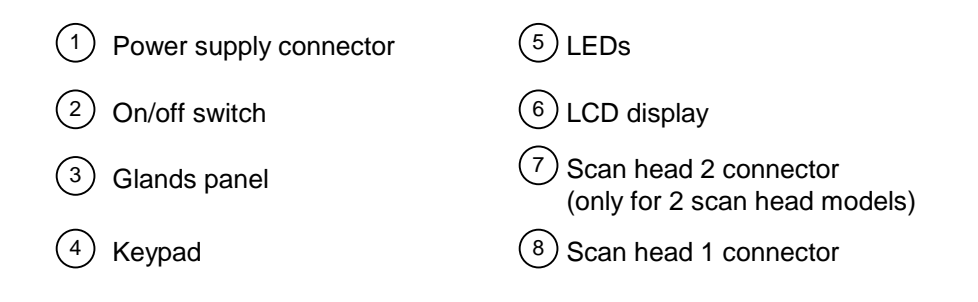

# SAFETY PRECAUTIONS

This product conforms to the applicable requirements contained in the European Standard for electrical safety EN-60950 at the date of manufacture.

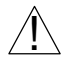

This symbol refers to operations that must be performed by qualified personnel only. Example: opening the device.

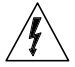

This symbol refers to operations where there is danger of electrical shock. Before opening the device make sure the power cable is disconnected to avoid electric shock.

This device must be installed to a power source equipped with on/off switch or breaker within range of the operator as protection against grounding failures.

This device is protected against overloading by a correct value fuse. For protection fuse replacement make sure the correct value fuse is installed. This information is in par. 3.1 "Replacing the protection fuse".

# 1 GENERAL FEATURES

## 1.1 INTRODUCTION

The DP1100 is a decoder for barcode scanners designed to satisfy the most demanding requirements associated with high performance scanning.

#### **Standard Application Program**

A Standard Application Program is factory-loaded onto the DP1100. This program controls barcode reading, serial port interfacing, data formatting and many other operating and control parameters.

It is completely user configurable from a host computer using the Winhost interface utility program provided on diskette with the decoder or using the Keyboard Mode through the keypad and the display or using the Host Mode programming procedure, by ESC sequences via the serial interface.

There are different programmable operating modes to suit various barcode reading system requirements. Included in these is a test mode to verify the reading features and exact positioning of the barcode reader without using external tools.

#### Programmability

If your requirements are not met by the Standard Application Program, Custom Application Programs can be developed by your local Datalogic distributor.

## 1.2 AVAILABLE MODELS

The DP1100 is available in versions that differ in regard to the following parameters:

- Number of connected scan heads
- Supply voltage

The following models are therefore available:

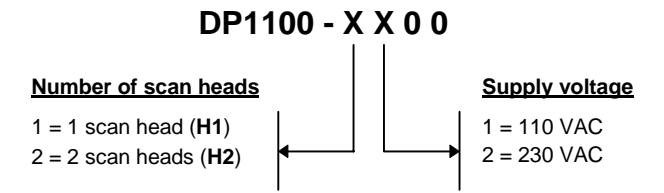

To simplify descriptions in this manual, hereon the designations **H1** and **H2** will be used to indicate <u>1 scan head</u> and <u>2 scan head</u> models respectively.

## 1.3 DESCRIPTION

Some of the main features of this decoder are given below:

- completely configurable from host computer
- 3 output signals (open collector, open emitter)
- 2 serial communication interfaces
- reads all popular codes
- connection to two scan heads (H2 models only)
- · connections to a PLC using Siemens protocols
- configurable in different operating modes to suit the most various barcode reading system requirements
- test mode to verify the reading features and exact positioning of the scanner without the need of external tools
- code verifier
- PCS (H1 models only)

Optional boards can be mounted to increase the number of communication interfaces. For more details refer to your local Datalogic distributor.

IP65 protection class can be obtained to make DP1100 particularly suitable for industrial environments where high protection against harsh external conditions is required. For more details refer to your local Datalogic distributor.

The DP1100 is contained in a rugged aluminum housing; the mechanical dimensions are  $240 \times 200 \times 66$  mm and it weighs about 2.8 Kg.

### 1.3.1 Display

The DP1100 is equipped with a 20 character x 4 line backlit LCD. The LCD is used by the Standard Application Program to display programming and error messages, to view current configuration parameters and user menus.

For H2 models (see paragraph 1.2), the first two LCD lines refer to the results of the first scanner connected to the decoder, while the last two LCD lines refer to the scanning results of the second scanner connected to the decoder.

If a code is longer than the available number of characters in the LCD, it is not completely displayed, however it is completely transmitted to the host computer.

## 1.3.2 Keypad

There are four keys, marked with the symbols Up-arrow, Down-arrow, CLR and ENT; this keypad is mainly used to configure the DP1100 locally when remote configuration via a supervisor computer is not required.

To enter into keyboard programming mode, press the **UP-arrow** and **ENT** keys simultaneously. When you are working with the DP1100 Standard Application Program, these particular keys have the following functions:

This key scrolls functions or programmable data UP.

This key scrolls functions or programmable data DOWN.

Jy A

This key allows you to return to the function of the previous menu.

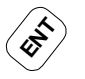

This key enables the function or selects the value of the data shown on the display.

For further information on the use of these keys refer to the Word document "kdp1100.doc" provided with the DP1100 diskette.

## 1.3.3 LEDs

The 7 colored LEDs on the DP1100 front panel are shown in the following figure:

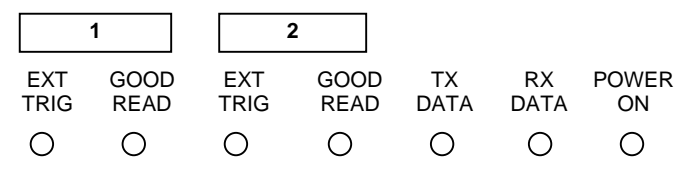

Figure 1.1 - DP1100 LEDs

The first two LEDs refer to scan head 1 connected to the decoder. The next two LEDs refer to scan head 2 for H2 models.

The LEDs indicate:

- EXT TRIG YELLOW LED indicates the code presence sensor is active (for details refer to the section "On Line Mode" in the Help On Line of the Winhost utility program).
- GOOD READ RED LED is used to signal successful barcode decoding. It is also used in Test mode to signal the decoding (for details refer to the section "LED Threshold" in the Help On Line of the Winhost utility program).
- TX GREEN LED indicates transmission of data relative to the code or to programming running on the main serial interface.
- RX GREEN LED indicates reception of data relative to the code or to programming running on the main serial interface.
- POWER RED LED indicates the decoder is powered.

## 1.3.4 On/off Switch

The on/off switch can be used to turn the device off if an emergency on the system occurs. The device can also be turned off for working on the internal cabling or other particular maintenance.

## 1.3.5 Removable Glands Panel

To make installation and replacement easier, the DP1100 is made up of two parts:

- 1) the body of the device with all standard electronic components and optional boards
- 2) the removable panel housing the glands for all external communication cables

This panel houses four glands for I/O and serial interface connections.

## **1.3.6 Communication Interfaces**

The DP1100 is equipped with the following serial communication types for its main serial interface:

#### EIA RS232

#### EIA RS485 NON POLLED

#### EIA RS485 POLLED

#### 20 mA CURRENT LOOP

The DP1100 also supports an RS232 auxiliary interface to be connected to another host computer or for particular layouts such as Pass Through.

Details regarding the connections and use of the interfaces are given in chapter 2 "Installation".

## 1.3.7 Inputs

PS1 presence sensor inputs (and PS2 for H2 models), allow code reading and consequent decoding to be synchronized with an external sensor, as in On Line operating mode.

During the PRESENCE SENSOR active phase, the yellow LED on the front of DP1100 is activated and VIDEO and SCAN signals for decoding are acquired from the scanner.

PS1AUX (and PS2AUX for H2 models) are auxiliary presence sensor inputs used to indicate to the decoder what code to store as the verifier code. For further details refer to the section "Store Verifier HW" in the Winhost Help On Line.

#### 1.3.8 Outputs

Three outputs are present to signal if the barcode reading has been performed or not. They have different meanings depending on the model used.

H1 models:

- NO READ output
- RIGHT output
- WRONG output (Code Verifier and PCS)

The NO READ output activates when the code signalled by the presence sensor is not decoded.

The RIGHT output activates when the code is decoded correctly.

The WRONG output is used either in Code Verifier or PCS modes. See Winhost Help On Line.

H2 models:

- NO READ 1 output for scan head 1
- RIGHT 1 output for scan head 1
- RIGHT 2 output for scan head 2 (Code Verifier only)

The NO READ output activates when the code signalled by the presence sensor is not decoded.

The RIGHT output activates when the code is decoded correctly.

For further details on these outputs, refer to the relative sections in the Winhost Help On Line.

# 2 INSTALLATION

## 2.1 PACKAGE CONTENTS

Verify that the DP1100 reader and all the parts supplied with the equipment are present and intact when opening the packaging; the list of parts includes:

- 1) DP1100 decoder
- 2) Installation manual
- 3) DP1100 configuration program disk
- 4) Terminal block connectors
- 5) Power supply connector

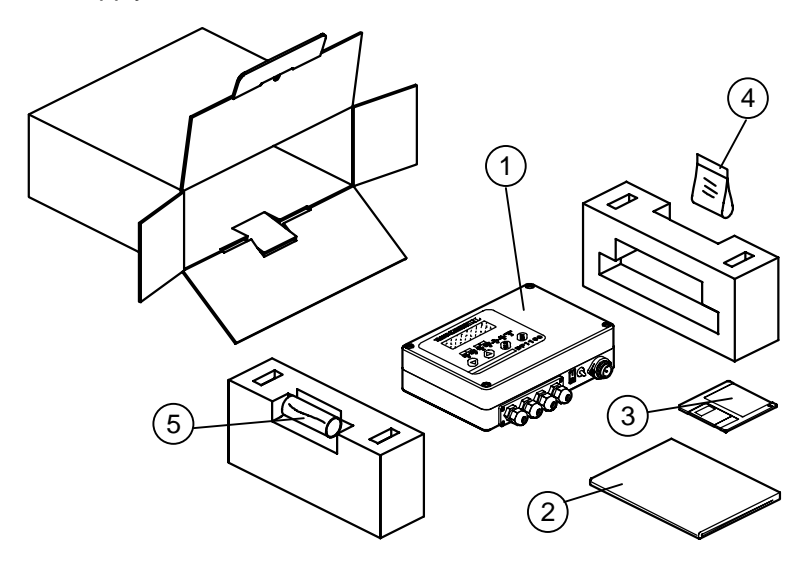

Figure 2.1 - DP1100 package contents

#### 2.2 GUIDE TO INSTALLATION

The following can be used as a checklist to verify all of the steps necessary for complete installation of the DP1100 decoder.

- 1) Open the decoder to select the main serial interface type as required (see paragraph 2.3).
- 2) Provide correct system cabling according to the signals necessary (see par. 2.5, the applicable sub-paragraphs under 2.6, par. 2.7, 2.8, and 2.9).
- 3) Install the Configuration Disk and configure the software parameters from a host computer using one of the following methods:
  - WINHOST interface utility program. For more details refer to the section "DP1100 Configuration" in the WINHOST Help On Line.
  - Host Mode programming procedure by ESC sequences via the serial interface. For more details refer to the Word document <u>hdp1100.doc</u> in the DP1100 directory.
  - Keyboard Mode through the keypad and the display. For more details refer to the Word document <u>kdp1100.doc</u> in the DP1100 directory.

#### NOTE

Fine tuning of the scanner position for barcode reading can be accomplished using the Test Mode. For further details refer to the section "Test Mode" in the Help On Line of the Winhost utility program.

The installation is now complete.

# 2.3 OPENING THE DEVICE

Before installing the DP1100 it may be necessary to open it to perform the following operations:

- Select the required main serial interface. (Par. 2.3.1)
- Set the multiplexer address selection on the DIP switch. (Par. 2.6 under "RS485 Polled Interface")
- Change cable connections on the glands panel. (Par. 2.3.2)

• Mount the decoder on a panel or a wall. (Par. 2.4)

You have to remove the top panel to perform all these operations; you also have to remove the glands panel to change cable connections.

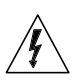

#### WARNING

The decoder must be disconnected from the power supply during this operation.

Refer to the following instructions and diagram below when opening the decoder:

- 1) Turn the DP1100 off.
- 2) Disconnect the power supply cable.
- 3) Unscrew the four screws as shown below to open the decoder.
- 4) Carefully remove the cover of the decoder while paying attention to the cable that is connected to the electrical ground; this cable is long enough to allow you to lay the cover to the side while operating inside the device.

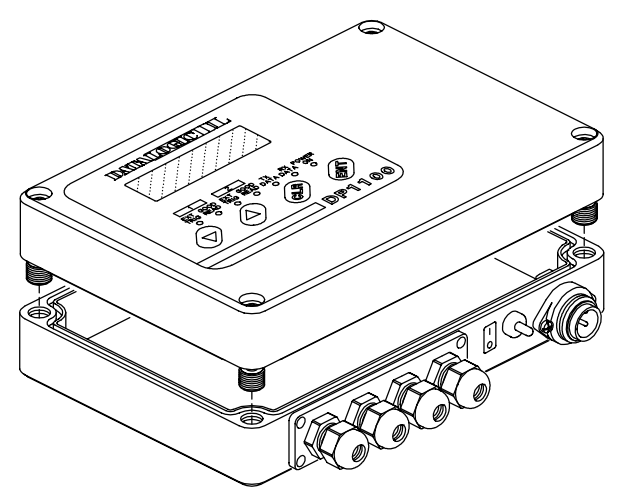

Figure 2.2 - Opening the DP1100

# **2.3.1** Main serial interface selection

One of the following interface types can be selected to connect the main interface of the DP1100 to the host computer:

EIA RS23220 mA CURRENT LOOPEIA RS485 POLLEDEIA RS485 NON POLLED

To select the interface type, position the jumper block as indicated in the following figure:

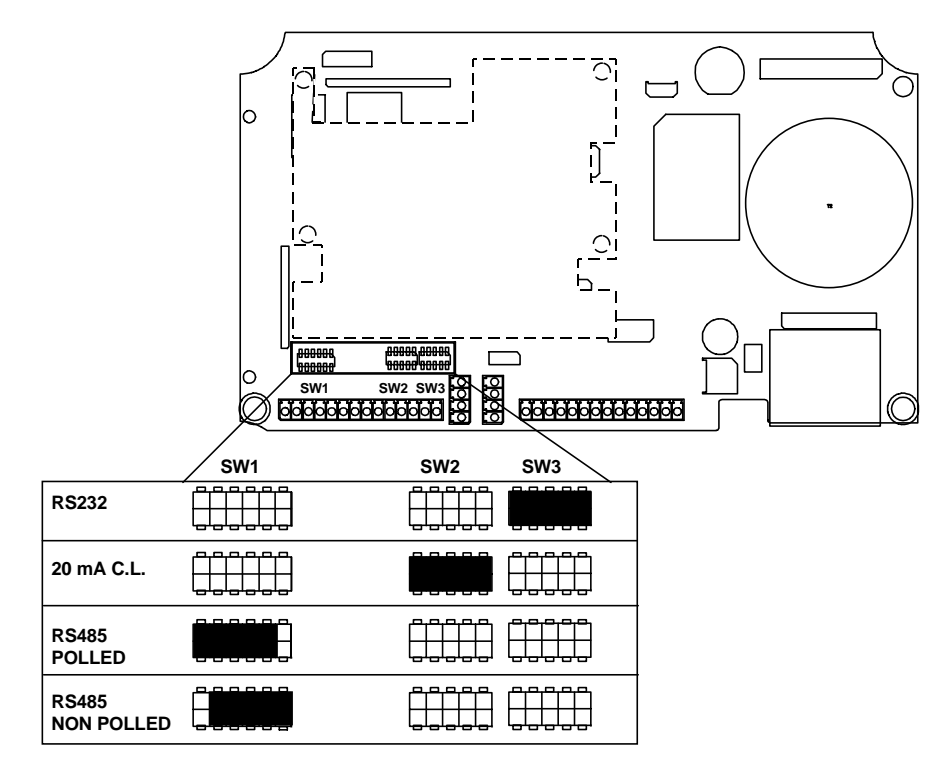

Figure 2.3 - Interface type selection

NOTE The RS232 interface type is factory set.

# **2.3.2** Removing and wiring the glands panel

After opening the decoder you must remove the panel housing the glands to connect or change the internal cabling to the DP1100.

To connect an external cable to the DP1100, proceed as follows:

- 1) Turn the DP1100 off.
- 2) Disconnect the power supply cable.
- 3) Open the DP1100 as described in paragraph 2.3.
- 4) Using a screwdriver, unlock the screws that fix the glands panel and remove it from the DP1100 body.
- 5) Unscrew the glands and pass the cables through them.
- 6) Cut the insulation of the cable on the DP1100 side by a few centimeters.
- 7) Strip the individual wires by a few millimeters.
- 8) Loosen the terminal block connector screw of the selected position, insert the wire and tighten the screw (see figure 2.4).
- 9) After inserting all the wires in the terminal block connectors, pass them through the glands panel hole and insert them into the base again (see figures 2.5 and 2.6).
- 10) Affix the glands panel to the DP1100 body with the proper screws adjusting the cables to the proper length through each gland and then tightening the glands.

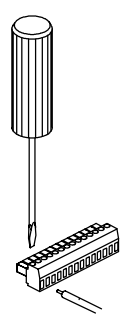

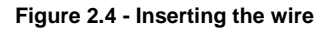

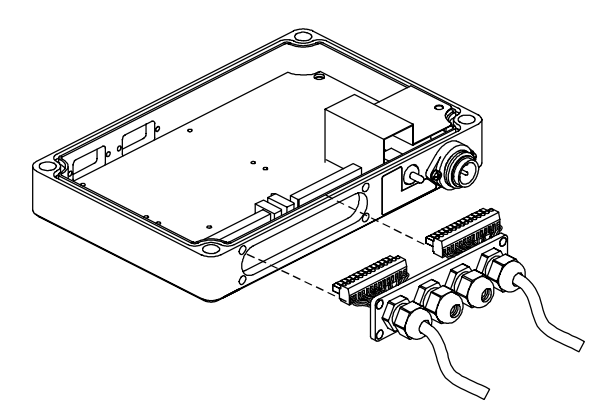

Figure 2.5 - DP1100 view

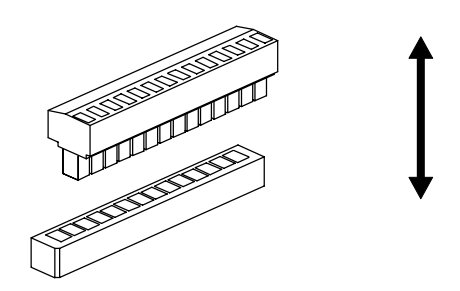

Figure 2.6 - Terminal block connector and base

## 2.4 MECHANICAL INSTALLATION

#### 2.4.1 Overall Dimensions

The figure below gives the overall dimensions of the decoder and its relative mounting holes and may be used for its installation.

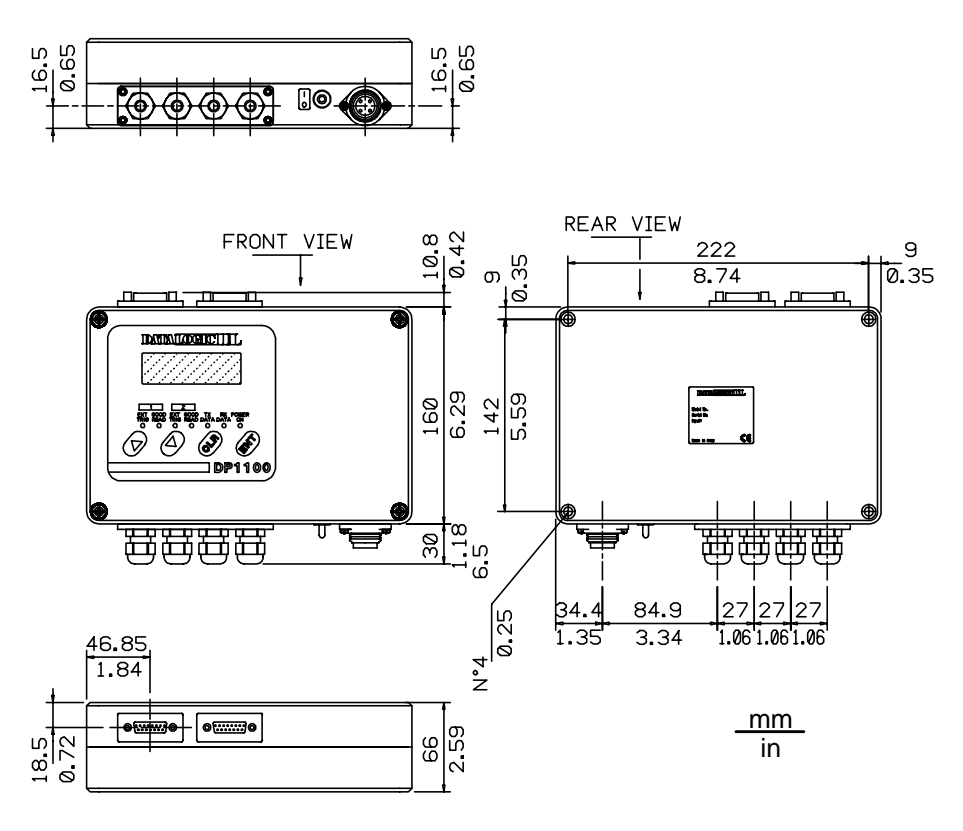

Figure 2.7- Overall dimensions

## 2.4.2 Mounting DP1100

DP1100 can be mounted on a wall or a panel. To do this:

1) Open the decoder as described in paragraph 2.3.

If necessary, using the two mounting holes inside the DP1100 as a pattern, mark the panel or the wall with an appropriate object and then drill two pilot holes in the panel or in the wall.

 Align the decoder and insert two appropriate screws (M5 x 35 UNI 6107 or M5 x 40) with their washers and then screw them into the panel or the wall until tight (see figure 2.8).

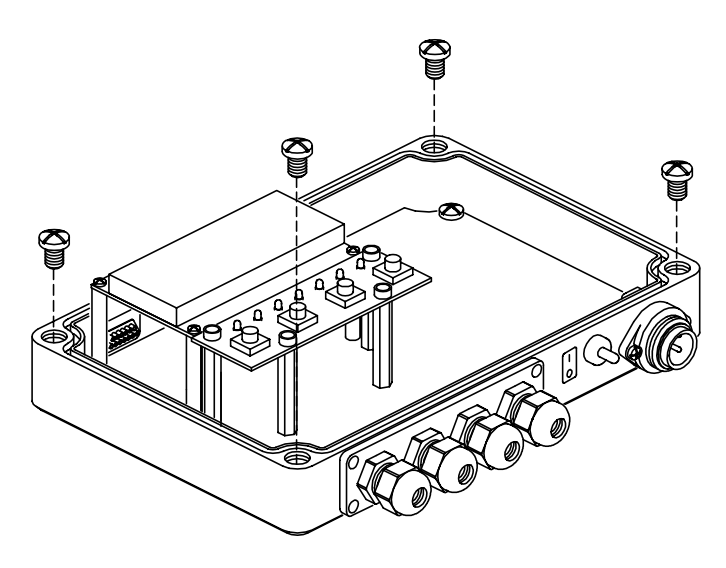

Figure 2.8 - Mounting DP1100

## 2.5 POWER SUPPLY CONNECTIONS

All versions of DP1100 are powered from the AC mains (see paragraph 1.2). A connection cable terminated with the 4 pin male connector provided with the package is used.

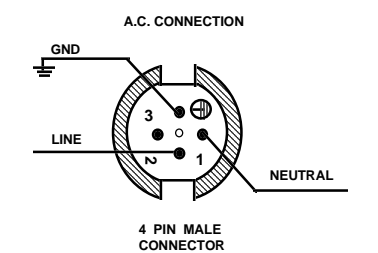

Figure 2.9 - Power supply connector - Cable side view

## 2.6 MAIN SERIAL INTERFACE CONNECTIONS

The signals relative to the following serial interface types are available for the DP1100 main serial interface:

EIA RS232

#### EIA RS485 POLLED

#### EIA RS485 NON POLLED

#### 20mA CURRENT LOOP

DP1100 automatically recognizes the type of interface selected at each power on of the decoder.

If the recognized interface type is not compatible with the current communication handshaking, then the system forces the XON/XOFF protocol.

The parameters relative to the main interface (baud rate, data bits, etc.) can be defined using the Winhost utility program or Keyboard Mode programming or Host Mode programming. For more details refer to the section "Main Interface Menu" in the Help On Line of the Winhost utility program.

#### Pinout

The terminals of the internal connectors are numbered as illustrated in figure 2.10 depending on the model:

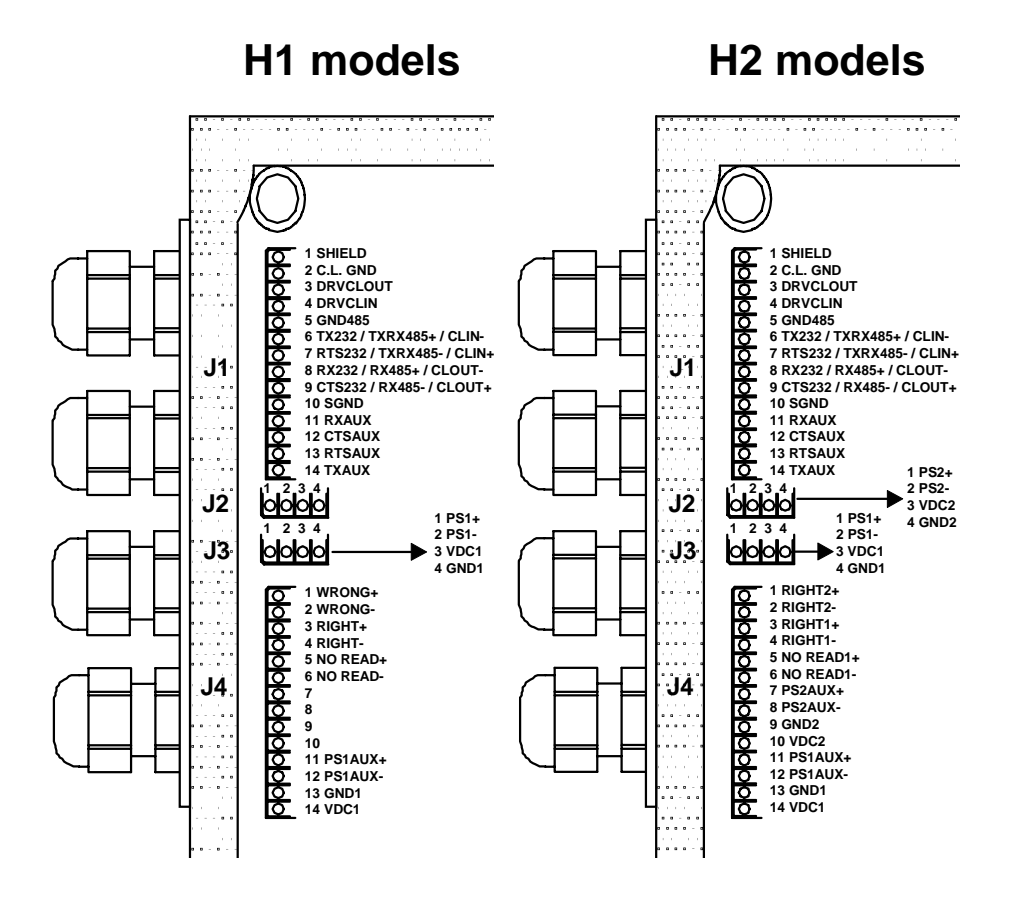

Figure 2.10 - Internal connectors pinouts

#### **Grounding Rules**

Shielding the communication cable is an effective way to protect against capacitive conduction and radiated interference, while the effect against noise due to inductive coupling is small. In any case, the shielding effect occurs only if the shield is grounded; otherwise the entire voltage of the shielded material will be floating and will not give protection against electrical noise.

When installing the DP1100 in a large system, remember that a voltage drop may occur between ground connections made at distant points. This could be the undesirable effect of variable electromagnetic fields due, for instance, to the presence of engines, leakage currents, lightning or other sources. For long distances between the devices (about 50 meters, but this length depends widely on the environment), the voltage drop between ground connections can be 100 V or higher.

If you ground the shield in several points the voltage drop across the shield will cause a current, increasing the noise on the signal wires.

Therefore, to avoid damage to the device drivers and loss of system performance in general, the shield should be grounded at most in one point only.

Since the shielding protection is more effective near to the ground connection, it is advisable to ground the shield where electric noise is higher. Typically this is done at the DP1100 device. The shield is provided on J1 Pin 1.

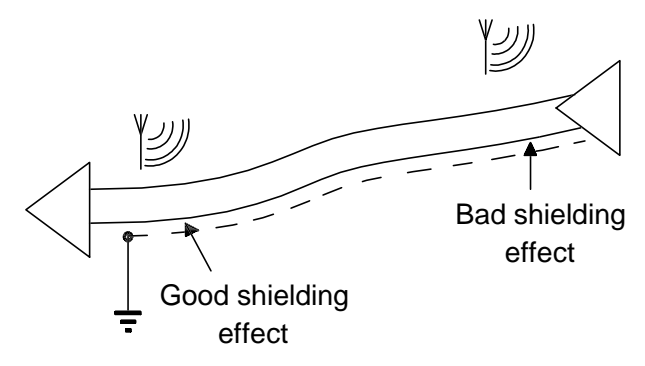

Figure 2.11 - Shield grounding effect

#### RS232 Interface

The serial interface is used in this case for point to point connections; it handles communication with the host computer and allows both transmission of code data and the configuration of the decoder.

The terminals of the external cable must be connected to the following pins of connector J1 (see figure 2.10) for RS232 interface connection:

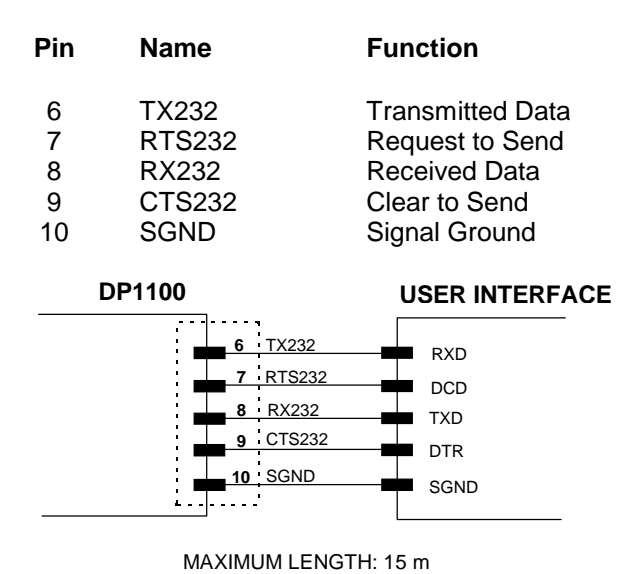

#### RS232 connection

RTS/CTS HARDWARE HANDSHAKING ENABLED

#### Figure 2.12 - RS232 main interface connections

To select this interface type, follow the instructions in paragraph 2.3.1 "Main Serial Interface Selection".

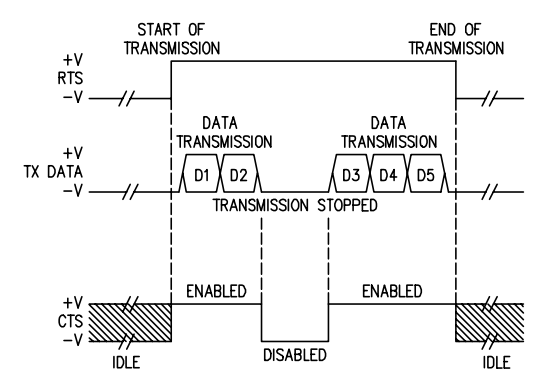

Figure 2.13 - RS232 control signals

The RTS232 and CTS232 signals control data transmission and synchronize the connected devices.

If the RTS/CTS handshaking protocol is enabled, the DP1100 activates the RTS232 output to indicate a message is to be transmitted. The receiving unit activates the CTS232 input to enable the transmission.

#### **RS485 Non Polled Interface**

The RS485 NON POLLED interface is a Full Duplex interface.

The NON POLLED configuration is used for point to point connections over longer distances than those acceptable for RS232 communications or in electrically noisy environments.

The terminals of the external cable must be connected to the following pins of connector J1 (see figure 2.10) for RS485 NON POLLED communications:

#### **RS485 NON POLLED connection**

| Pin | Name     | Function         |
|-----|----------|------------------|
| 5   | GND485   | Signal Ground    |
| 6   | TXRX485+ | RS485 Output (+) |
| 7   | TXRX485- | RS485 Output (-) |
| 8   | RX485+   | RS485 Input (+)  |
| 9   | RX485-   | RS485 Input (-)  |

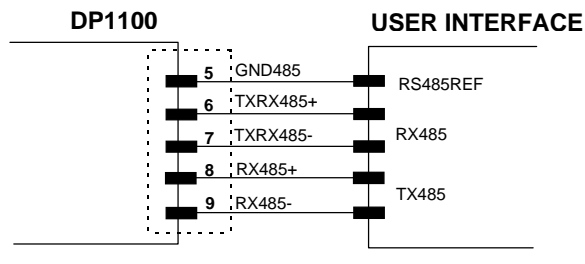

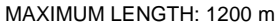

Figure 2.14 - RS485 NON POLLED connections

To select this interface type, follow the instructions in paragraph 2.3.1 "Main Serial Interface Selection" .

#### **RS485 Polled Interface**

The terminals of the external cable must be connected to the following pins of connector J1 (see figure 2.10) for RS485 POLLED communications:

#### **RS485 POLLED connection**

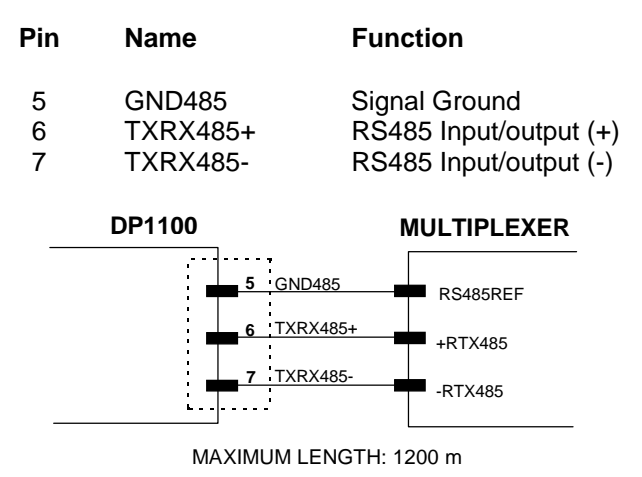

Figure 2.15 - RS485 POLLED connections

To select this interface type, follow the instructions in paragraph 2.3.1 "Main Serial Interface Selection".

For this interface type, the multidrop address must also be set on the DIP switch as shown in the figure below. Refer to paragraph 2.3 for details on how to open the DP1100. Record this information for further setup of the multidrop line.

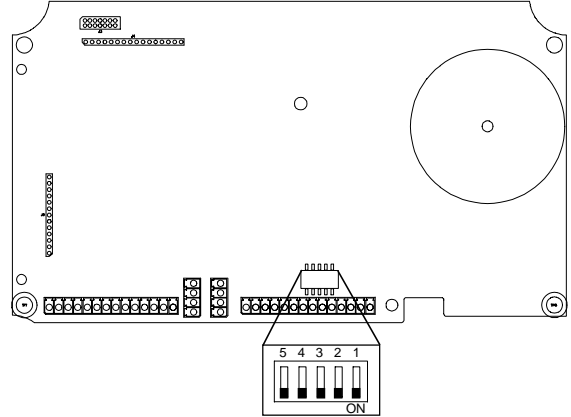

Figure 2.16 - DIP switch for multiplexer address selection

The following table shows the multiplexer address settings where:

0 = ON 1 = OFF

|   | Р | ositio | n |   | Address | Position |   |   |   |   | Address |
|---|---|--------|---|---|---------|----------|---|---|---|---|---------|
| 5 | 4 | 3      | 2 | 1 |         | 5        | 4 | 3 | 2 | 1 |         |
| 1 | 1 | 1      | 1 | 1 | 31      | 0        | 1 | 1 | 1 | 1 | 15      |
| 1 | 1 | 1      | 1 | 0 | 30      | 0        | 1 | 1 | 1 | 0 | 14      |
| 1 | 1 | 1      | 0 | 1 | 29      | 0        | 1 | 1 | 0 | 1 | 13      |
| 1 | 1 | 1      | 0 | 0 | 28      | 0        | 1 | 1 | 0 | 0 | 12      |
| 1 | 1 | 0      | 1 | 1 | 27      | 0        | 1 | 0 | 1 | 1 | 11      |
| 1 | 1 | 0      | 1 | 0 | 26      | 0        | 1 | 0 | 1 | 0 | 10      |
| 1 | 1 | 0      | 0 | 1 | 25      | 0        | 1 | 0 | 0 | 1 | 9       |
| 1 | 1 | 0      | 0 | 0 | 24      | 0        | 1 | 0 | 0 | 0 | 8       |
| 1 | 0 | 1      | 1 | 1 | 23      | 0        | 0 | 1 | 1 | 1 | 7       |
| 1 | 0 | 1      | 1 | 0 | 22      | 0        | 0 | 1 | 1 | 0 | 6       |
| 1 | 0 | 1      | 0 | 1 | 21      | 0        | 0 | 1 | 0 | 1 | 5       |
| 1 | 0 | 1      | 0 | 0 | 20      | 0        | 0 | 1 | 0 | 0 | 4       |
| 1 | 0 | 0      | 1 | 1 | 19      | 0        | 0 | 0 | 1 | 1 | 3       |
| 1 | 0 | 0      | 1 | 0 | 18      | 0        | 0 | 0 | 1 | 0 | 2       |
| 1 | 0 | 0      | 0 | 1 | 17      | 0        | 0 | 0 | 0 | 1 | 1       |
| 1 | 0 | 0      | 0 | 0 | 16      | 0        | 0 | 0 | 0 | 0 | 0       |

Example address selections for DP1100 Multidrop connections:

Address 1

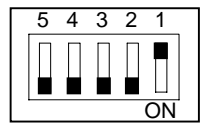

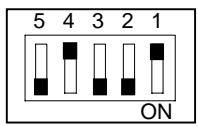

Address 9

5 4 3 2 1

Address 20

Figure 2.17 - DP1100 multidrop address selections

The following figure shows a multidrop configuration with DP1100 decoders and a multiplexer connected.

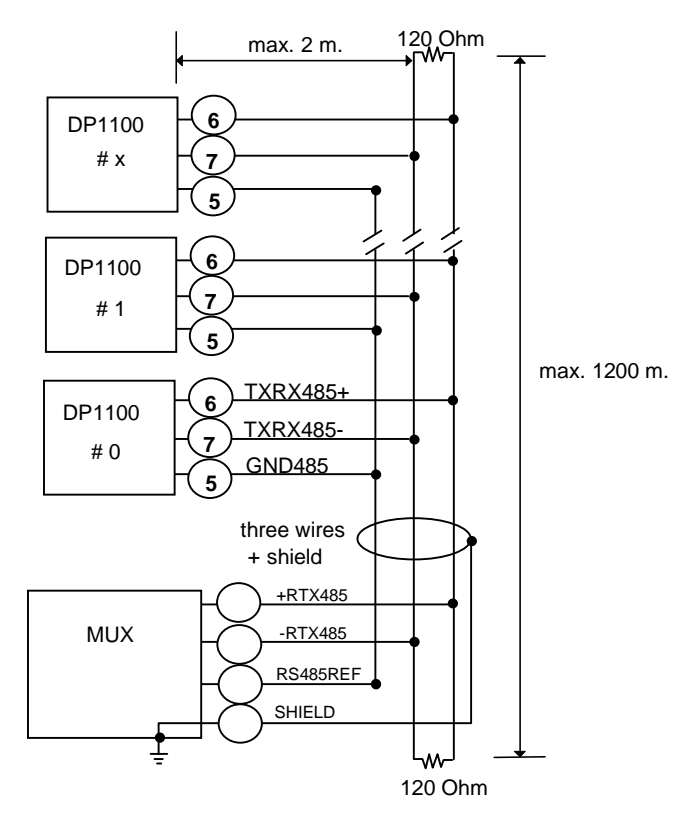

Figure 2.18 - DP1100 multidrop connection to a multiplexer

## 20 mA Current Loop Interface

The DP1100 has two current generators (one for transmission and one for reception), allowing active and passive type connections.

The terminals of the external cable must be connected to the following pins of connector J1 (see figure 2.10) for 20 mA Current Loop communications:

#### 20 mA C.L. connection

| Pin                   | Name                                                                 | Function                                                                                                    |
|-----------------------|----------------------------------------------------------------------|----------------------------------------------------------------------------------------------------|
| 2<br>3<br>4<br>7<br>8 | C.L. GND<br>DRVCLOUT<br>DRVCLIN<br>C.L. IN-<br>C.L. IN+<br>C.L. OUT- | Generator Reference<br>Output Current Generator<br>Input Current Generator<br>Current Loop Input (-)<br>Current Loop Output (+)<br>Current Loop Output (-) |
| -                     |                                                                      |                                                                                                    |

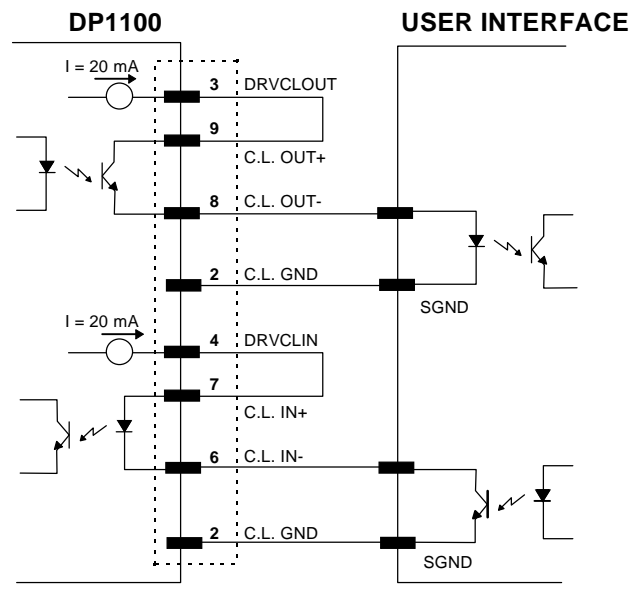

MAXIMUM LENGTH: 300 m

Figure 2.19 - 20 mA C.L. active connections

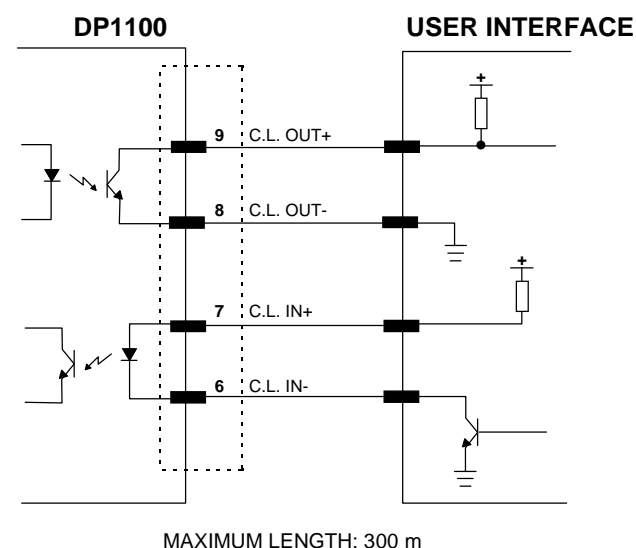

MAXIMUM LENGTH: 300 m

Figure 2.20 - 20 mA C.L. passive connections

To select this interface type, follow the instructions in paragraph 2.3.1 "Main Serial Interface Selection".

#### 2.7 AUXILIARY RS232 INTERFACE CONNECTIONS

The auxiliary serial interface is used exclusively for RS232 point to point connections.

The parameters relative to the auxiliary interface (baud rate, data bits, etc.) as well as particular operating modes such as local echo can be defined using the Winhost utility program or Keyboard Mode programming or Host Mode programming. For more details refer to the section "Auxiliary Interface Menu" in the Help On Line of the Winhost utility program.

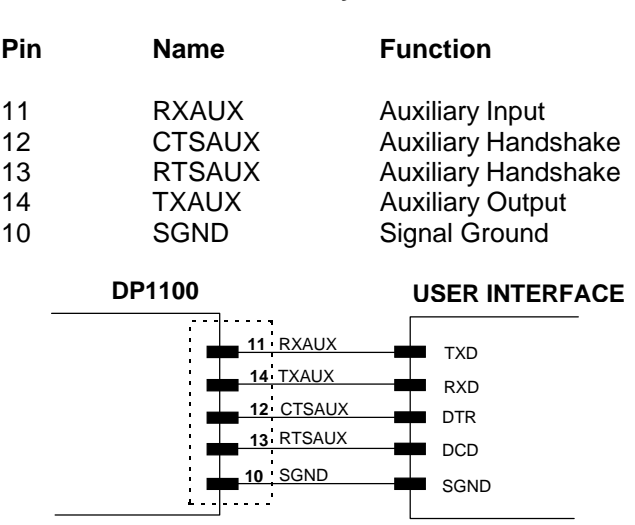

RS232 auxiliary connection

MAXIMUM LENGTH: 15 m

RTS/CTS HARDWARE HANDSHAKING ENABLED

#### Figure 2.21 - RS232 auxiliary interface connections

The RTSAUX and CTSAUX signals control data transmission and synchronize the connected devices. If the RTS/CTS handshaking protocol is enabled, the DP1100 activates the RTSAUX output to indicate a message is to be transmitted. The receiving unit activates the CTSAUX input to enable the transmission.

#### 2.8 BARCODE READER CONNECTIONS

The DP1100 can be connected to one (H1 models) or two (H2 models) barcode readers such as LS2100, LS4100, LS6100 or LS50 through the 15 pin connector(s) illustrated in figure 2.22.

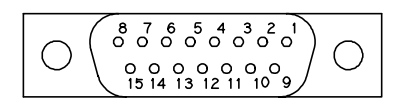

Figure 2.22 - 15 pin female connector type D

The following pins are available:

| Barcode reader connector pinout |         |                                 |  |
|---------------------------------|---------|---------------------------------|--|
| Pin                             | Name    | Function                        |  |
| 1                               | GND     | Ground                          |  |
| 2                               | VDC     | Operating Voltage               |  |
| 3                               | - VIDEO | Complementary Video Signal      |  |
| 4                               | + VIDEO | Video Signal Representing Code  |  |
| 5                               | + SCAN  | Scan Start                      |  |
| 6                               | - SCAN  | Complementary Scan Start        |  |
| 7                               | N.C.    | Not Connected                   |  |
| 8                               | N.C.    | Not Connected                   |  |
| 9                               | I.U.    | Internal Use                    |  |
| 10                              | I.U.    | Internal Use                    |  |
| 11                              | CODE    | Good Read Signal                |  |
| *12                             | I.U.    | Internal Use                    |  |
| 13                              | RESOL   | Resolution Signal               |  |
| 14                              | BS      | Beam Shutter (Laser Off Signal) |  |
| 15                              | N.C.    | Not Connected                   |  |

\* For **H1 models only** this is the PCS (Print Contrast Signal) for connection to an LS4100 barcode reader.

## 2.9 I/O CONNECTIONS

#### 2.9.1 Inputs

PS1 and PS1AUX presence sensor inputs refer to scan head 1, while PS2 and PS2AUX presence sensor inputs refer to scan head 2 (H2 models only). For more details refer to paragraph 1.3.7.

The signals relative to these sensors must be connected to the decoder via the proper internal connectors J2, J3 and J4 (see figure 2.10), respecting the following connections:

| Connector J2 |      |                       |  |
|--------------|------|-----------------------|--|
| Pin          | Name | Function              |  |
| *1           | PS2+ | Presence Sensor 2 (+) |  |
| *2           | PS2- | Presence Sensor 2 (-) |  |
| *3           | VDC2 | PS2 Operating Voltage |  |
| *4           | GND2 | PS2 Signal Ground     |  |

| Connector J3 |      |                       |  |
|--------------|------|-----------------------|--|
| Pin          | Name | Function              |  |
| 1            | PS1+ | Presence Sensor 1 (+) |  |
| 2            | PS1- | Presence Sensor 1 (-) |  |
| 3            | VDC1 | PS1 Operating Voltage |  |
| 4            | GND1 | PS1Signal Ground      |  |

| Connector J4 |         |                                 |  |
|--------------|---------|---------------------------------|--|
| Pin          | Name    | Function                        |  |
| *7           | PS2AUX+ | Auxiliary Presence Sensor 2(+)  |  |
| *8           | PS2AUX- | Auxiliary Presence Sensor 2 (-) |  |
| *9           | GND2    | PS2 Signal Ground               |  |
| *10          | VDC2    | PS2 Operating Voltage           |  |
| 11           | PS1AUX+ | Auxiliary Presence Sensor 1(+)  |  |
| 12           | PS1AUX- | Auxiliary Presence Sensor 1 (-) |  |
| 13           | GND1    | PS1 Signal Ground               |  |
| 14           | VDC1    | PS1 Operating Voltage           |  |

\* H2 models only

A PRESENCE SENSOR input can be driven by sensors with NPN or PNP output and is optoisolated to assure maximum disturbance immunity.

The electrical features are:

maximum voltage applicable at input: 30 V. maximum current: 20 mA.

VDC1 and VDC2 and their relative ground references (GND1, GND2) supply power to the presence sensor from DP1100 with the following characteristics:

typical voltage: 12 V. maximum current: 50 mA.

A debounce filter is present on both inputs: the nominal value of the delay is 5 ms.

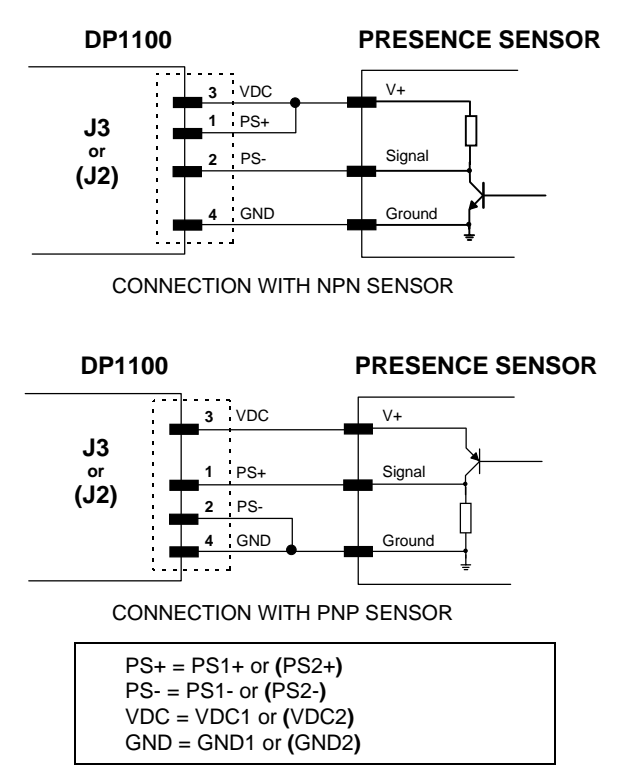

Figure 2.23 - Presence sensor input connections

For H2 models, when 2 scanners are connected to DP1100 in a Single Reading layout, the presence sensors inputs should be connected in parallel to a single NPN sensor. These connections are provided in the following figure.

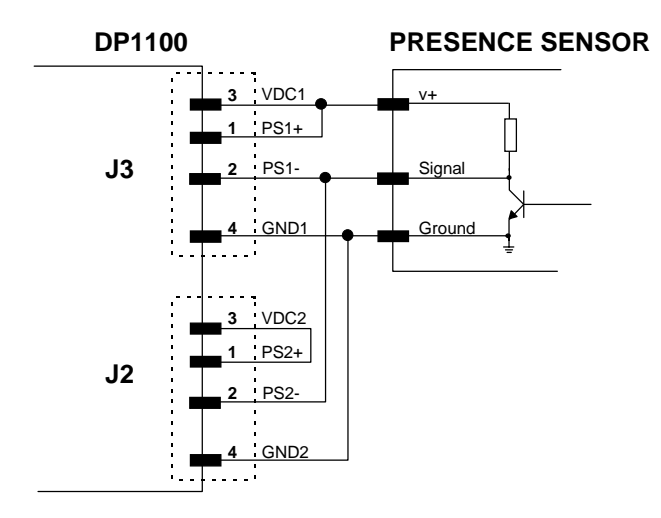

PARALLEL CONNECTION WITH NPN SENSOR

Figure 2.24 - Connection for Single Reading with 2 scanners

For the device configuration refer to the section "Reading Mode" in the Help On Line of the Winhost utility program.

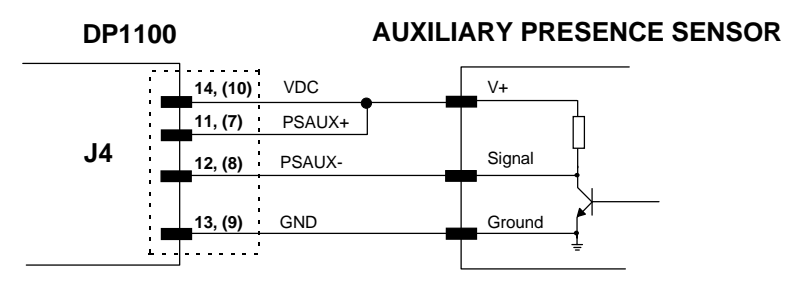

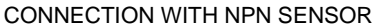

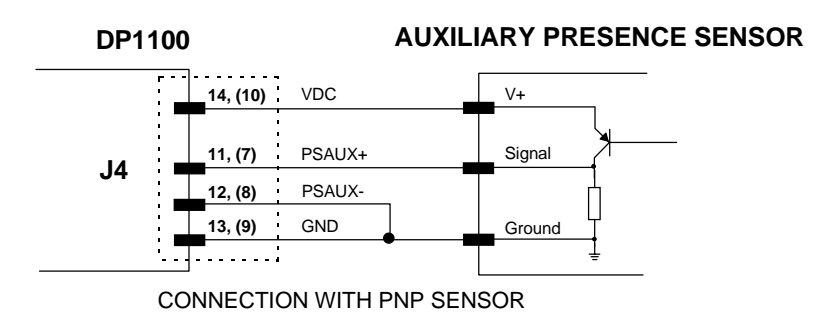

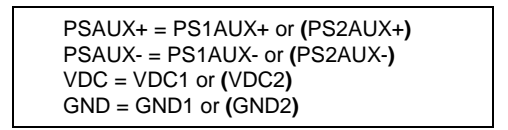

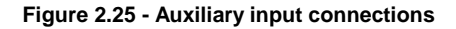

## 2.9.2 Outputs

The following pins are present on connector J4 (see figure 2.10) of the decoder depending on the model:

| Connector J4 for H1 models |          |                       |  |  |
|----------------------------|----------|-----------------------|--|--|
| Pin                        | Name     | Function              |  |  |
|                            |          |                       |  |  |
| 1                          | WRONG+   | Wrong Read Output (+) |  |  |
| 2                          | WRONG-   | Wrong Read Output (-) |  |  |
| 3                          | RIGHT+   | Right Read Output (+) |  |  |
| 4                          | RIGHT-   | Right Read Output (-) |  |  |
| 5                          | NO READ+ | No Read Output (+)    |  |  |
| 6                          | NO READ- | No Read Output (-)    |  |  |

| Connector J4 for H2 models |                   |                                       |  |
|----------------------------|-------------------|---------------------------------------|--|
| Pin                        | Pin Name Function |                                       |  |
|                            |                   |                                       |  |
| 1                          | RIGHT2+           | Right Read Output (+) for scan head 2 |  |
| 2                          | RIGHT2-           | Right Read Output (-) for scan head 2 |  |
| 3                          | RIGHT1+           | Right Read Output (+) for scan head 1 |  |
| 4                          | RIGHT1-           | Right Read Output (-) for scan head 1 |  |
| 5                          | NO READ1+         | No Read Output (+) for scan head 1    |  |
| 6                          | NO READ1-         | No Read Output (-) for scan head 1    |  |

The electrical features are:

| VCE max.               | 40 Vdc                          |
|------------------------|---------------------------------|
| Collector current max. | 40 mA continuous; 130 mA pulsed |
| VCE saturation         | 1V at 10 mA                     |

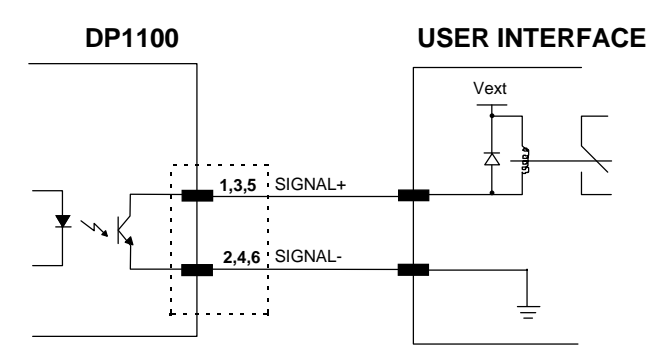

Figure 2.26 - Open collector output connection

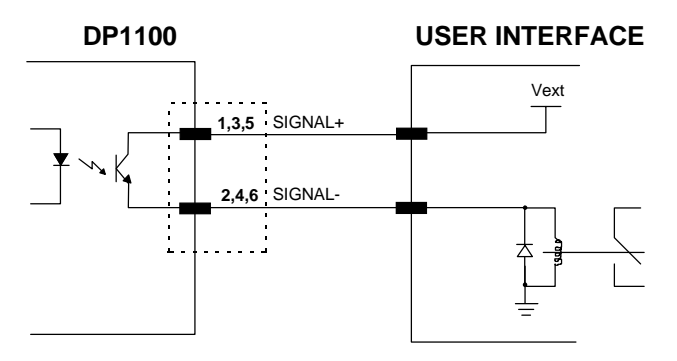

Figure 2.27 - Open emitter output connection

In the figures above, SIGNAL+ and SIGNAL- are used to refer to the corresponding No Read, Right or Wrong output signals, see table on the previous page. For the description of the DP1100 outputs refer to paragraph 1.3.8.

These outputs are both level or pulse programmable: a 50 ms pulse is generated in the second case. Further programming information is supplied in the section "Output Lines" in the Help On Line of the Winhost utility program.

## 2.10 TYPICAL LAYOUTS

The DP1100 decoder was specifically designed for industrial applications. A typical use is real time identification of moving objects on conveyors.

The decoder generally activates the scanner(s) when signalled by a photoelectric sensor used as a code presence sensor when an object enters the barcode reader reading zone. See the following figures for example layouts depending on whether H1 or H2 models are used.

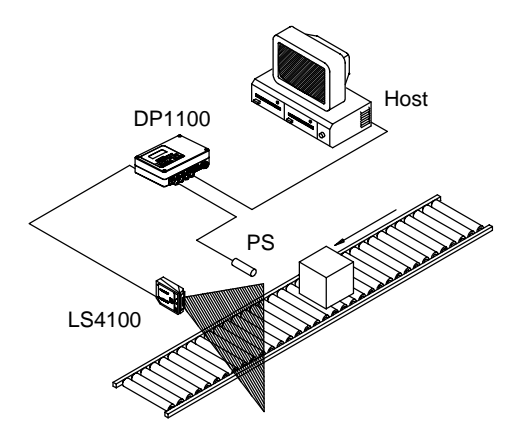

Figure 2.28 - DP1100 (H1) typical application

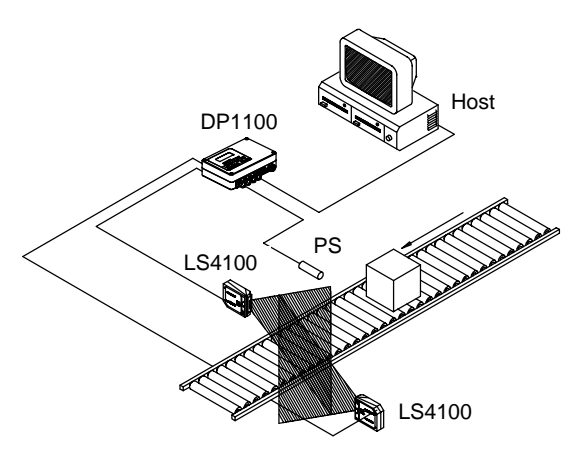

Figure 2.29 - DP1100 (H2) with 2 scanners in single reading mode

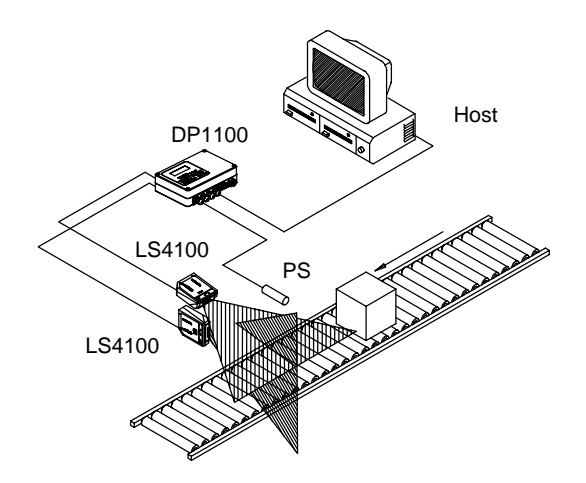

Figure 2.30 - DP1100 (H2) with 2 scanners in single reading mode

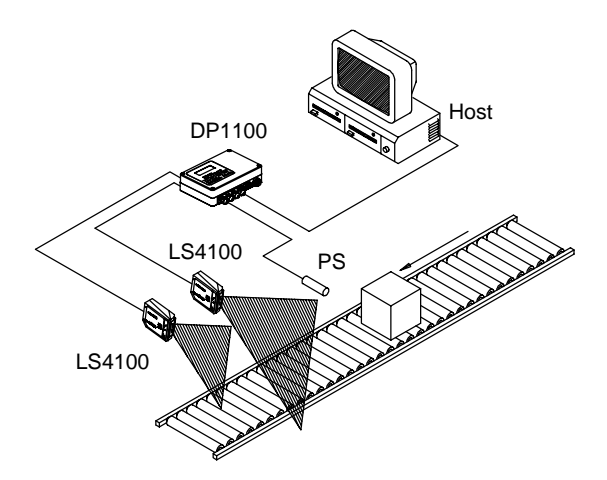

Figure 2.31- DP1100 (H2) with 2 scanners in single reading mode

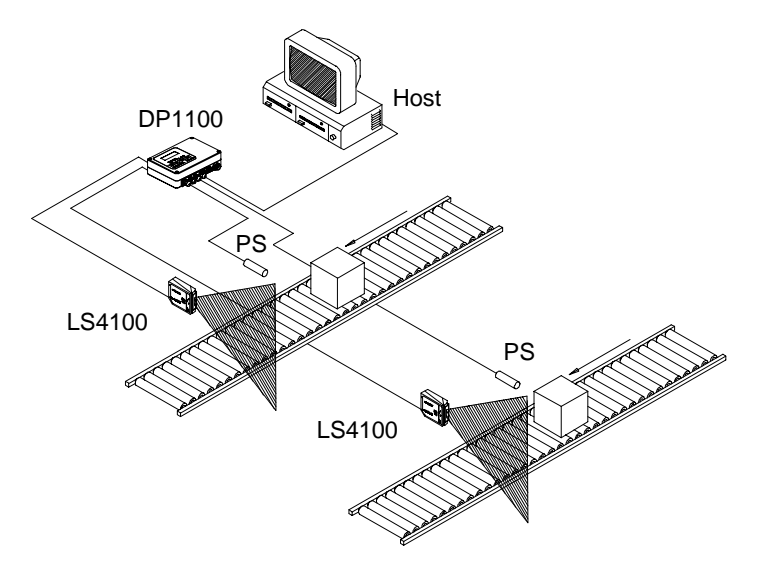

Figure 2.32 - DP1100 (H2) with 2 scanners in twin reading mode

#### 2.10.1 Pass Through

Pass Through mode allows two or more DP1100s to be connected to a single external serial interface by chaining the Auxiliary and Main interfaces towards the Host. Each DP1100 transmits the messages received by the Auxiliary interface onto the Main interface. All messages will be passed through this chain to the host.

Both H1 and H2 models can be used in this layout, however H2 models must be used in Twin Reading Mode, see figure 2.32. See the WinHost Help On-Line for software configuration details.

The reading phase of each DP1100 is independent from the others in Pass Through mode.

Connections for a Pass Through layout are shown in the following figure:

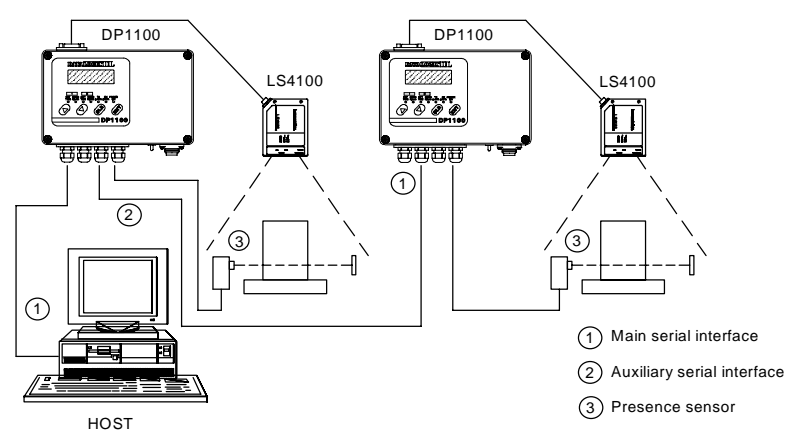

Figure 2.33 - Pass through layout

#### 2.10.2 Local Echo

For H1 models, in local echo mode data is transmitted on the auxiliary interface as well as on the main interface.

Host Mode programming can be accomplished either through the main interface or the auxiliary interface in local echo mode.

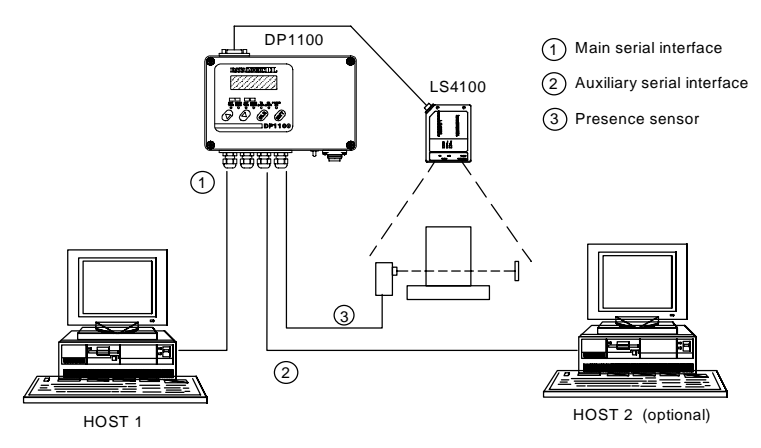

Figure 2.34 - Local echo layout

## 2.10.3 Master-Slave (Special software versions only)

Upon request, special versions of the DP1100 can implement a Master-Slave layout for data collection from several scanners to build a multi-sided reading system. There can be one Master and up to 9 Slaves connected together.

The Slave decoders are connected to the main and auxiliary serial interfaces using RS232 only. Each Slave DP1100 transmits the messages received by the auxiliary interface onto the main interface. All messages will be passed through this chain to the Master.

The Master decoder is connected to the Host on the main serial interface. The possible main interface types for the Master decoder are RS232 or RS485. For details see the the WINHOST Help On Line.

The P.S. signal is unique to the system; there is a single reading phase and a single message from the Master decoder to the Host PC.

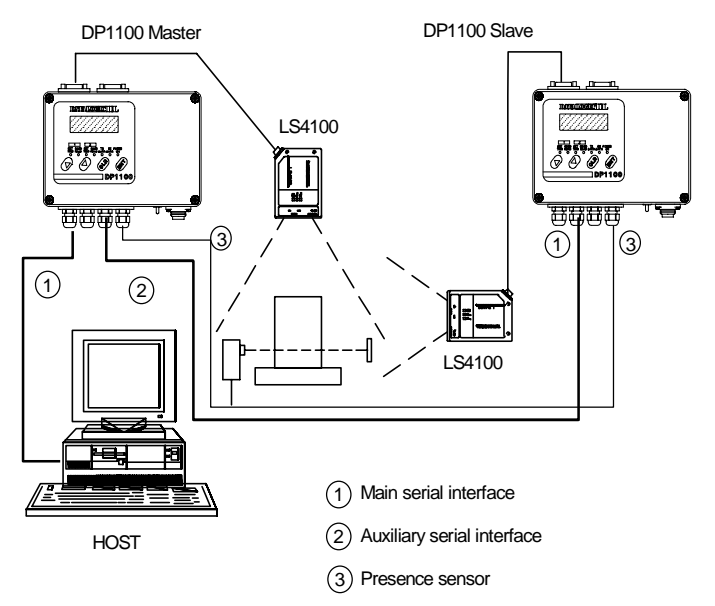

Figure 2.35 - Master-slave layout

Both H1 and H2 models can be connected in the Master-Slave layout.

This page is intentionally left blank.

# **3 MAINTENANCE**

## 2 3.1 REPLACING THE PROTECTION FUSE

All the internal circuits of the DP1100 are protected by a fuse on the input power line.

The decoder must be opened to change the fuse.

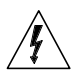

**WARNING** The decoder must be disconnected from the power supply during this operation.

Refer to paragraph 2.3 to open the decoder.

To replace the protection fuse refer to the following instructions:

- 1) Unscrew the screw on the protection shield indicated in figure 3.1, paying attention to the cable which is connected to the electrical ground.
- 2) Remove the protection shield.
- 3) Replace the fuse whose position is shown in figure 3.2. Make sure to use the correct value as specified in the protection fuse table below.

| PROTECTION FUSE |          |  |
|-----------------|----------|--|
| 230 Vac version | 315 mA T |  |
| 110 Vac version | 500 mA T |  |

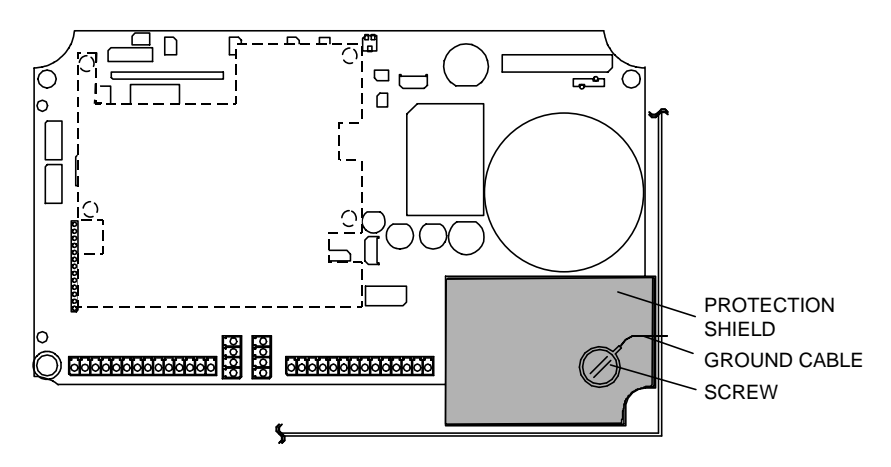

Figure 3.1 - Protection shield position

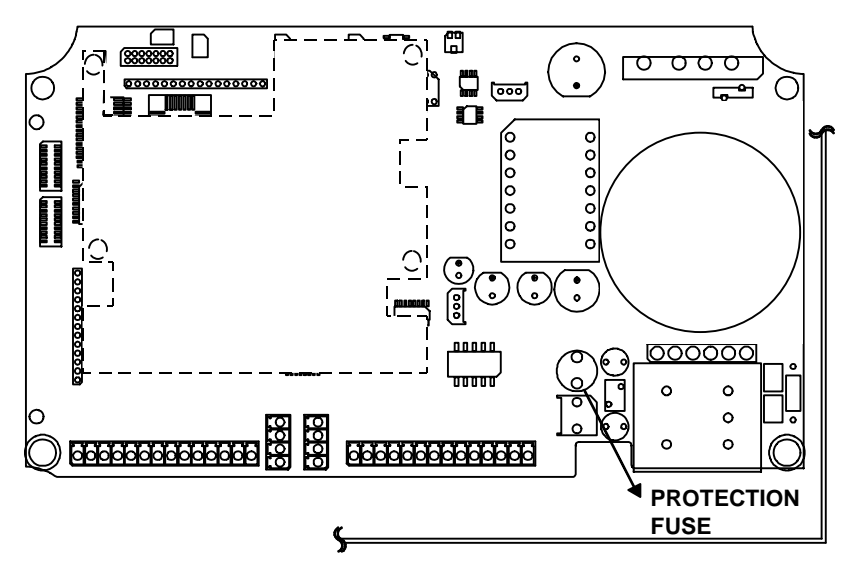

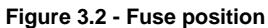

# 4 TECHNICAL FEATURES

|                               | DP1100 H1                                      | DP1100 H2                                     |  |
|-------------------------------|------------------------------------------------|-----------------------------------------------|--|
| ELECTRICAL FEATURES           |                                                |                                               |  |
| INPUT POWER                   |                                                |                                               |  |
| Supply voltage                | 230 Vac 50/60Hz                                | 230 Vac 50/60Hz $\pm$ 20% (184-276V)          |  |
| Supply voltage                | 110 Vac 50/60Hz $\pm$ 20% (88-132V)            |                                               |  |
| Power consumption max.        | 35 VA                                          |                                               |  |
| SERIAL INTERFACES             |                                                |                                               |  |
| MAIN                          | RS232, RS485 Non Polled,                       |                                               |  |
|                               | RS485 Pollec                                   | d, 20 mA C. L.                                |  |
| AUXILIARY                     | RS232                                          |                                               |  |
| BAUD RATES                    |                                                |                                               |  |
| All Interfaces                | 150 to 19200                                   |                                               |  |
| CONTROL INPUTS                |                                                |                                               |  |
| (optocoupled NPN or PNP)      | 1 presence sensor                              | 2 presence sensors                            |  |
|                               | 1 auxiliary presence<br>sensor                 | 2 auxiliary presence<br>sensors               |  |
| Voltage max.                  | 30 Vdc                                         |                                               |  |
| Input current max.            | 20 mA                                          |                                               |  |
| CONTROL OUTPUTS               | 1                                              |                                               |  |
| (open emitter open collector) | No Read1                                       | No Read                                       |  |
|                               | Right Read1                                    | Right Read                                    |  |
|                               | Right Read2                                    | Wrong Read                                    |  |
| VCE max.                      | 40 Vdc                                         |                                               |  |
| Collector current max.        | 40 mA continuous; 130 mA pulsed                |                                               |  |
| VCE saturation                | 1V at 10 mA                                    |                                               |  |
| USER INTERFACE                |                                                |                                               |  |
| LED indicators                | power on, data recept<br>presence sensor activ | ion, data transmission,<br>e, barcode decoded |  |

| SOFTWARE FEATURES                                                                                                    |                                                                                                    |  |
|----------------------------------------------------------------------------------------------------|----------------------------------------------------------------------------------------------------|--|
| READABLE CODE SYMBOLOGIES                                                                                                    |                                                                                                    |  |
| Up to 22 readable barcode symbologies including:                                                                                           |                                                                                                    |  |
| <ul> <li>Interleaved 2/5</li> <li>Code 39 (Standard and Full ASCII)</li> <li>Codabar</li> <li>Code 93 (Standard and Full ASCII)</li> </ul> | <ul> <li>EAN/UPC<br/>(including Add-on 2 and Add-on 5)</li> <li>Code 128</li> <li>EAN 128</li> </ul>                                                        |  |
| CODE SELECTION                                                                                                    | up to six codes during one reading phase                                                                                                    |  |
| CODE POSITION                                                                                                    | can be verified and displayed if necessary                                                                                                    |  |
| DECODING SAFETY                                                                                                    | can enable multiple good reads of same code                                                                                                    |  |
| HEADERS AND TERMINATORS                                                                                                    | up to four headers and four terminators                                                                                                    |  |
| OPERATING MODES                                                                                                    | on line, automatic, serial on line, test                                                                                                    |  |
| CONFIGURATION MODES                                                                                                    | <ul> <li>through menus using WINHOST utility</li> <li>through KEYBOARD MODE</li> <li>receiving commands from one of the serial ports (HOST MODE)</li> </ul> |  |
| PARAMETER STORAGE                                                                                                    | Non-volatile internal EEPROM                                                                                                    |  |
| ENVIRONMENTAL FEATURES                                                                                                    |                                                                                                    |  |
| Operating temperature (see Note)                                                                                                    | 0 to 50 °C                                                                                                    |  |
| Storage temperature                                                                                                    | -20 to 70 °C                                                                                                    |  |
| Humidity max.                                                                                                    | 90% non condensing                                                                                                    |  |
| Vibration resistance<br>Shock resistance                                                                                                   | IEC 68-2-6 test FC 1.5 mm;<br>10 to 55 Hz; 2 hours on each axis<br>IEC 68-2-27 test EA 30G;                                                                 |  |
|                                                                                                    | 11 ms; 3 shocks on each axis                                                                                                    |  |
| PHYSICAL FEATURES                                                                                                    |                                                                                                    |  |
| Mechanical dimensions                                                                                                    | 240 x 200 x 66 mm                                                                                                    |  |
| Weight                                                                                                    | approx. 2.8 Kg.                                                                                                    |  |

## NOTE

If the barcode reader connected to the DP1100 is used in high temperature environments (over 35 °C), the use of the Beam Shutter is advised (see "Beam Shutter" in the "Reading Parameters" section of the Winhost utility program).